# Q 図面を合成するには

### A1 [Rebro 読み込み]で図面を重ね合わせます

## A2 [基準位置を指定してコピー]で貼り付けます

現在開かれている図面上に足し込んでモデル統合図のイメージになります。

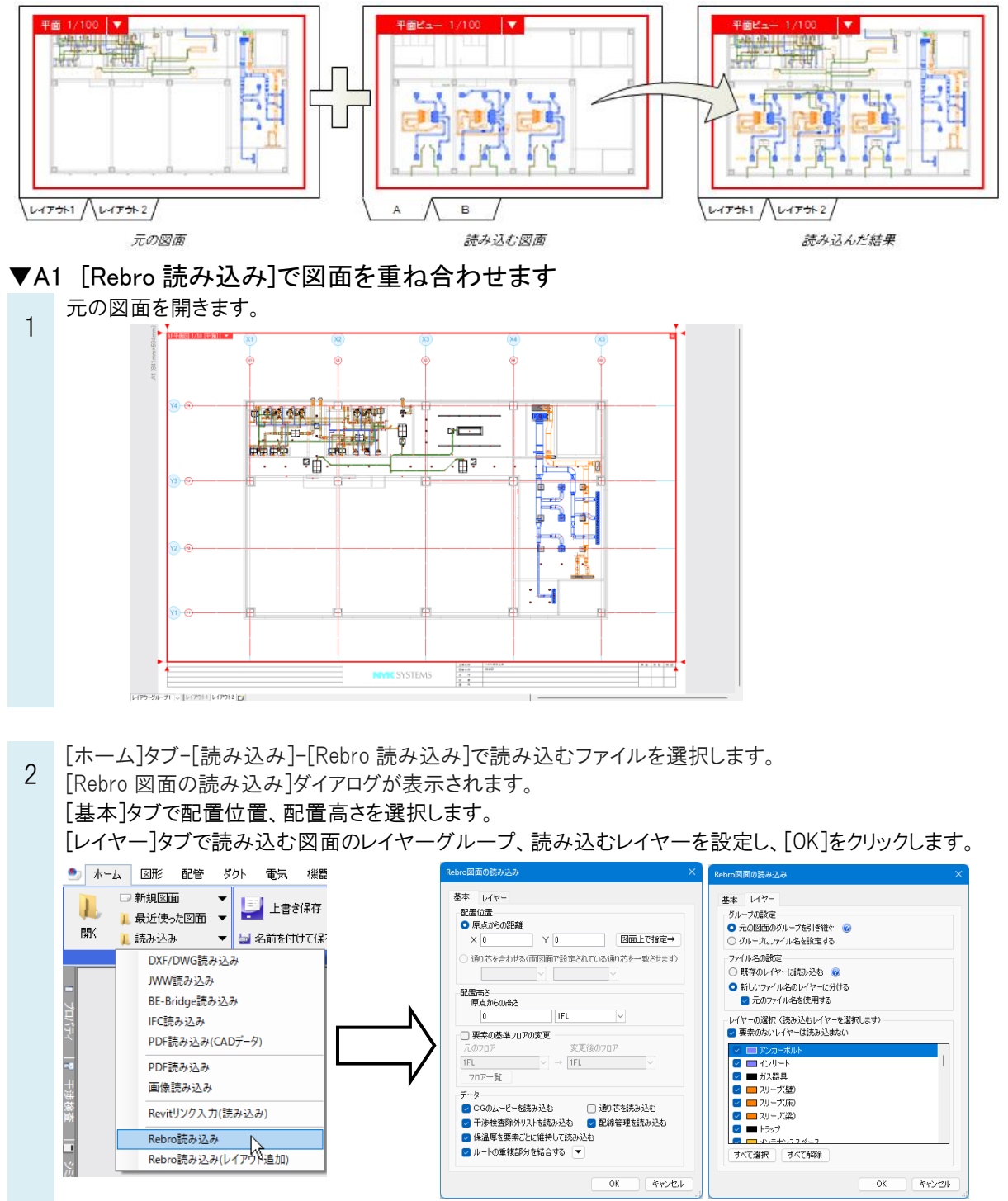

指定したレイヤーの要素が元の図面に読み込まれます。

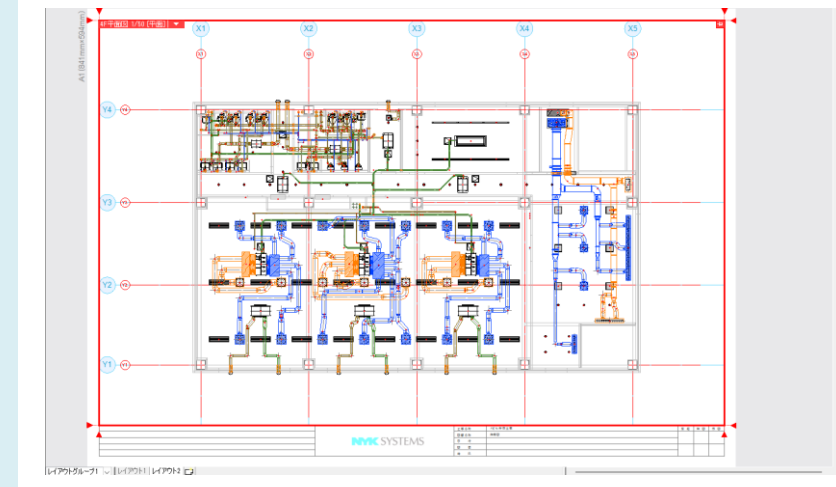

#### ●補足説明

読み込み図面のレイヤーは、「グループの設定」により、所属するレイヤーグループが変わります。 また、読み込み時の「ファイルの設定」により、読み込む図面のレイヤーはファイル名を付けて区別するか区別しないか 選択できます。

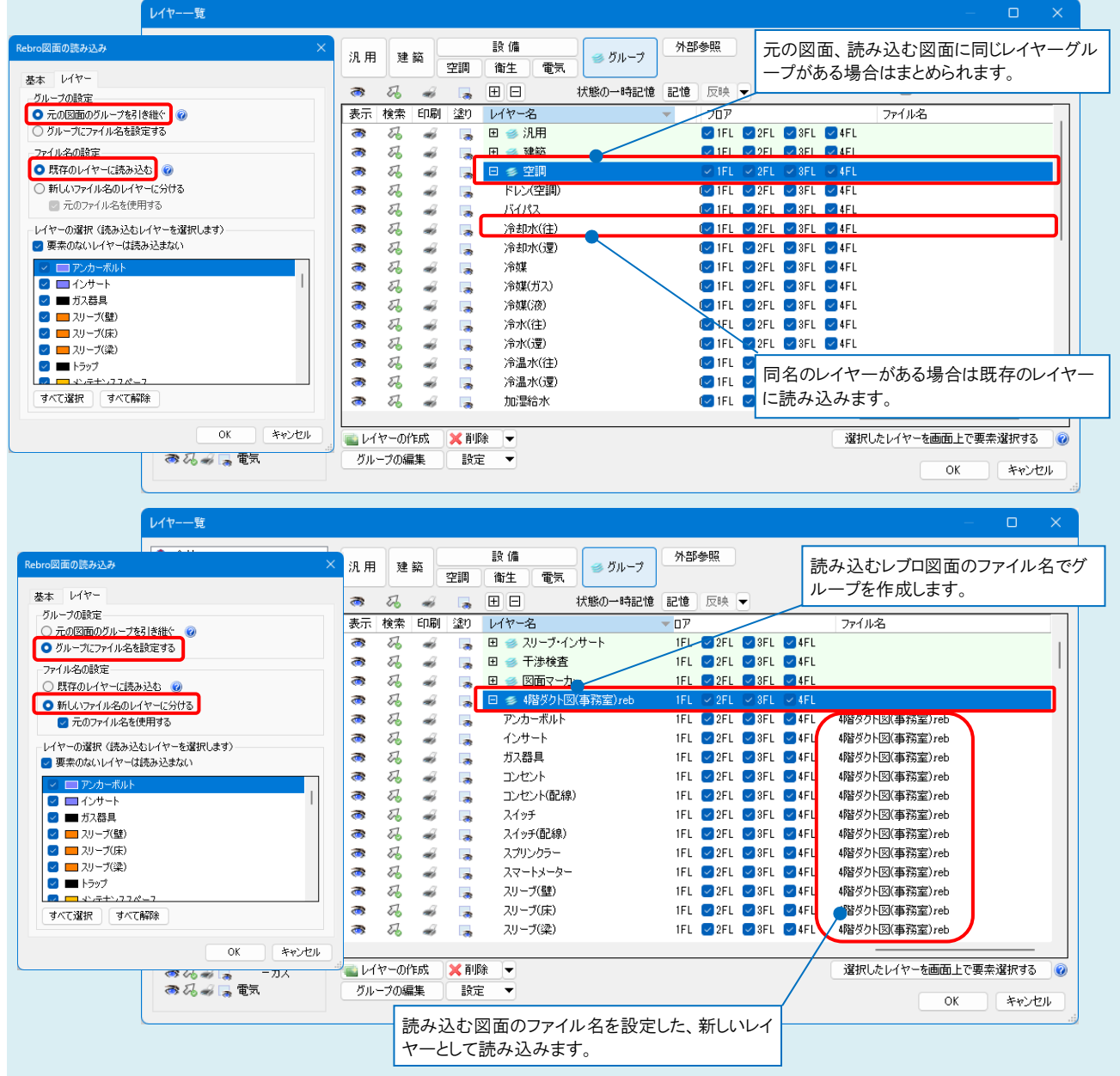

### ▼A2 「基準位置を指定してコピー」で貼り付けます

読み込む図面で合成する要素を選択し、コンテキストメニューより「基準位置を指定してコピー」を指定します。

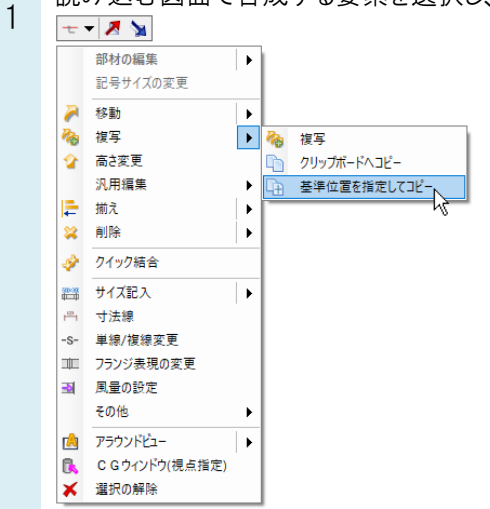

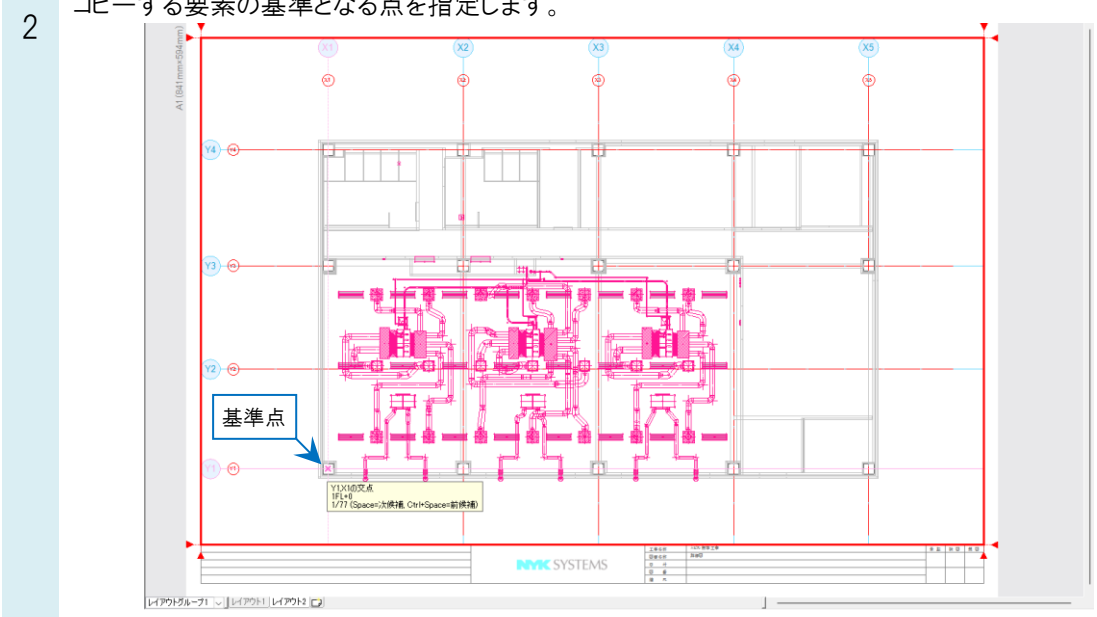

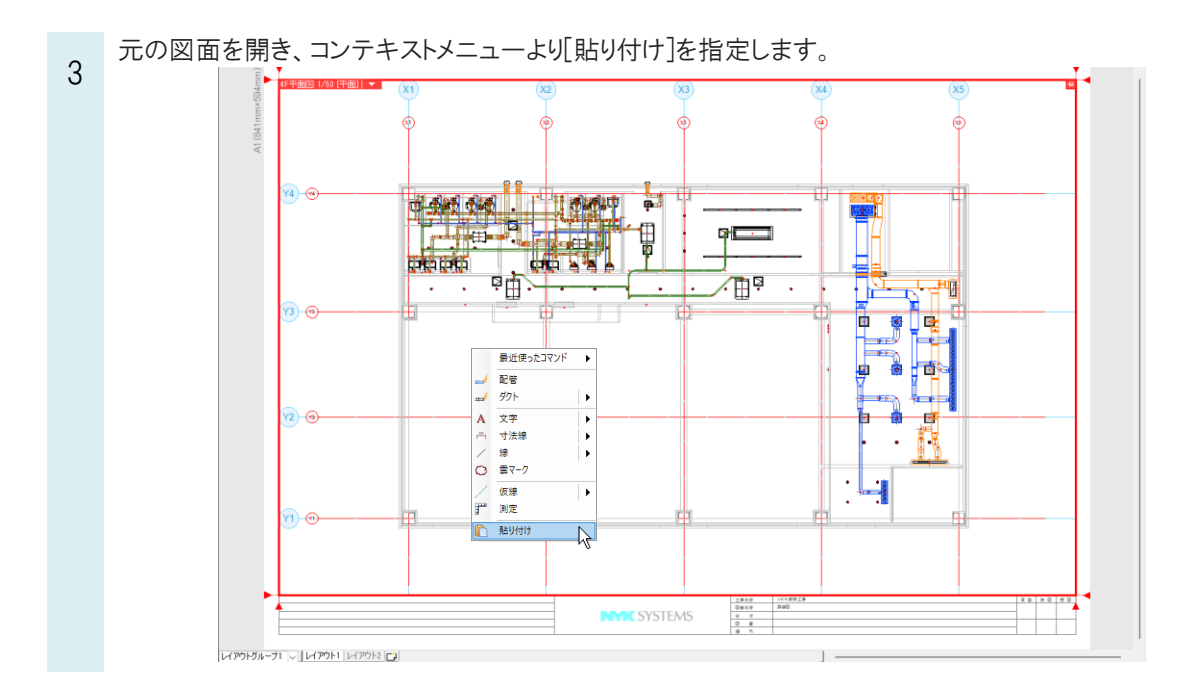

コピーする要素の基準となる点を指定します。

貼り付け位置を指定します。

4

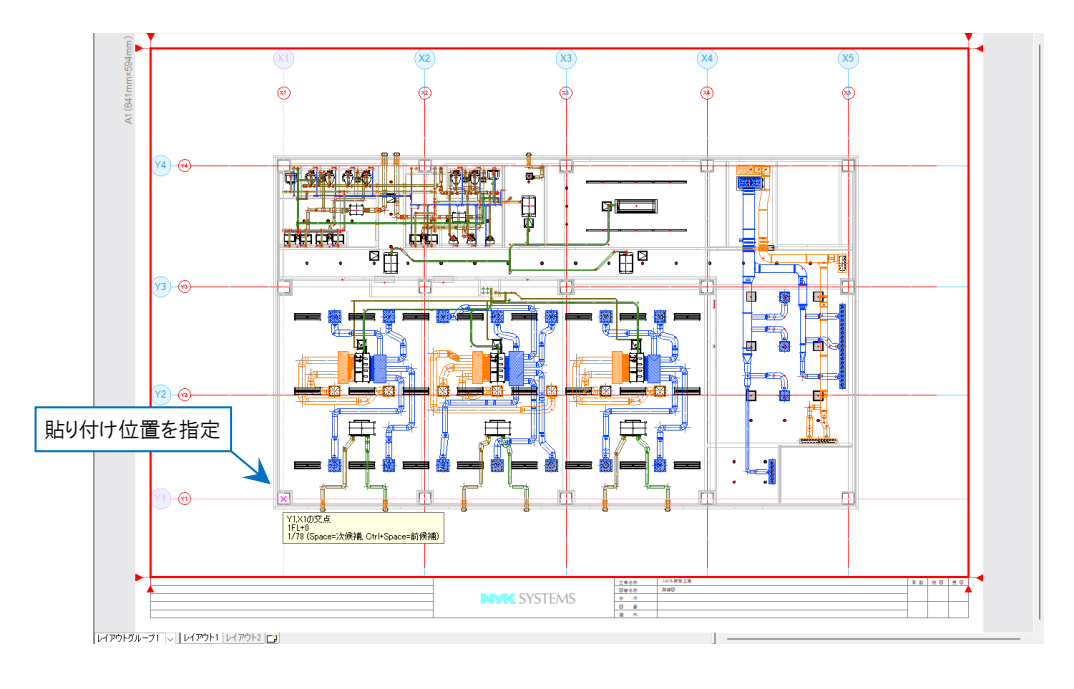

#### ●補足説明

位置を指定する際に高さ指定することもできます。操作方法について詳しくは FAQ「通り芯の交点を基準にして、他の フロアの同じ位置に要素をコピーして貼り付けたい」をご参照ください。

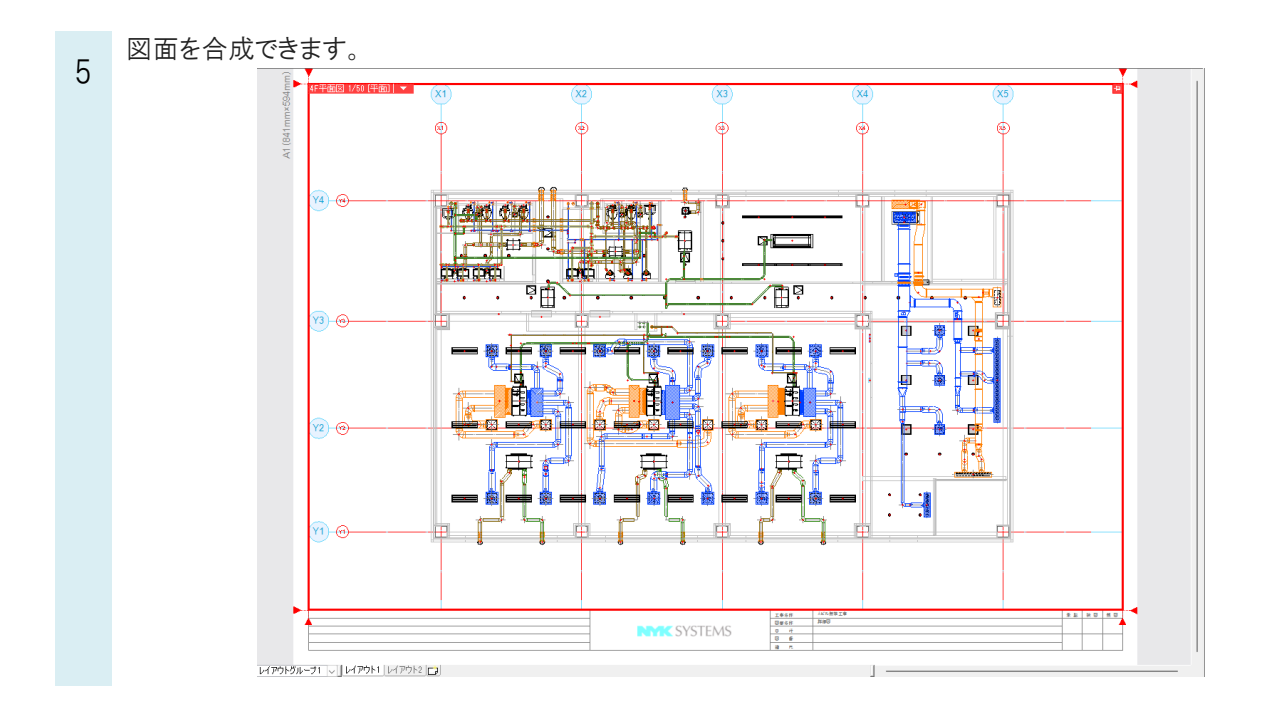

### ●補足説明

[Rebro 読み込み(レイアウト追加)]では、レイアウトを追加して図面を合成することができます。 操作方法について詳しくは FAQ「図面を合成するには(レイアウトの追加)」をご参照ください。